## **Navigating RL6**

Navigate RL6 by using the *Toolbar* that appears on the left side of the page. Access and ability to perform certain actions is determined by the security settings assigned to your user profile.

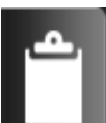

Info Center - Displays search results, tasks, alerts, bookmarks, links to reports, and submitted files.

Alert Notifications - Displays alert notifications that you can open, acknowledge, or postpone.

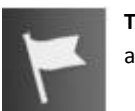

**Tasks** - Displays your incomplete, completed and overdue tasks.

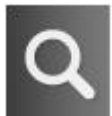

Search - Displays the Search page to view, open, and work with event files.

**Icon Wall** – Displays links to event forms. Click the icon that represents the event type to submit an event form.

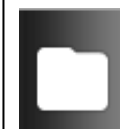

Folder Management - allows you to create new folders, view existing folder properties and delete folders that are no longer required.

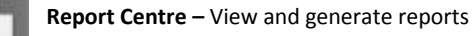

## Submitting an event form

 On the **Icon Wall** page, click the appropriate icon to open an event form.

### OR

Select the event type from the list below the icons.

#### Note:

- Use the left and right arrows to view additional icons.
- Place your mouse pointer on an icon to view a description of the event form.
- On the event form, you must complete all mandatory fields marked with a green asterisk (\*).

Provide as much additional detail as possible.

#### Note:

- The **Status** box on the right side of the event form identifies your progress.
- The **Contents** box on the right side of the event form provides links to the different parts of the event form.
- 3. To save your file and complete it at a later date, click **More Actions** and select **Save as Incomplete**.

Your event form is saved and can be viewed in your Info Center.

4. To submit your form, click **Submit**.

A **Submit File** confirmation window appears to confirm submission. If you have not completed all mandatory fields, a pop up window will identify incomplete required fields.

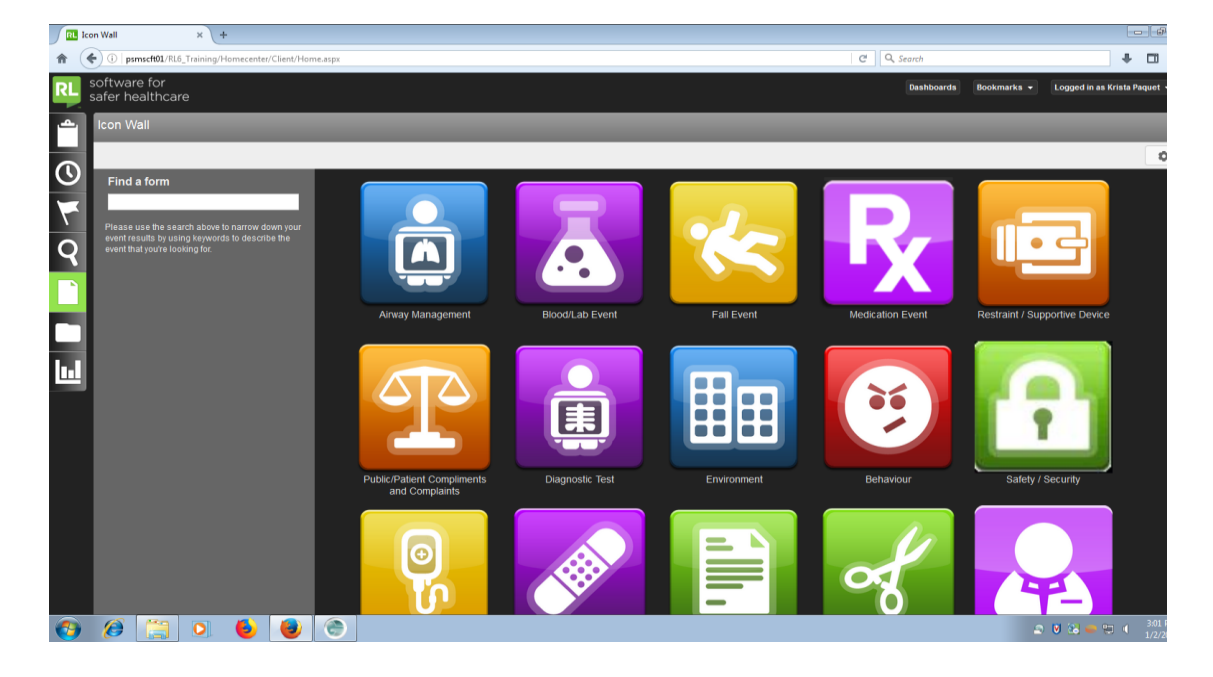

RL6 Icon Wall - Click on icon picture to open form or search under Find a Form.

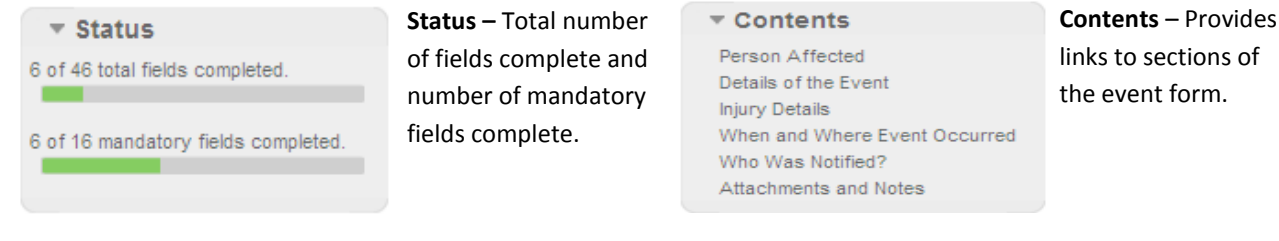

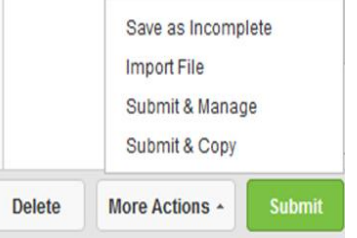

**Save as Incomplete** – Saves your event form to complete later. Locate a saved event form in the Info Center.

**Submit & Manage –** Submits event form and opens up to file management page for file managers to do their work done on file.

Submit & Copy – Submit event form and create a new one with same details (used for events involving more than one person or more than one event).
Submit – Submits event form for review.
Delete – Cancels the event form.

# PSMS Quick Reference Guide – Health PEI User

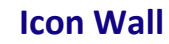

To submit an event, click the appropriate icon on the Icon Wall. Use the following icon descriptions and examples to select the best event form for the event that occurred.

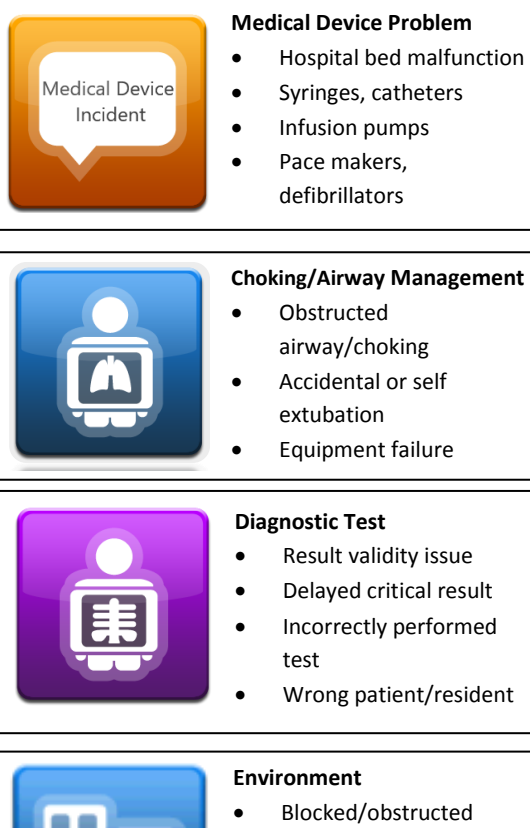

## Blocked/obstructed hallway

- Elevator malfunction
- Facility grounds issue
- Spill

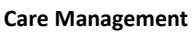

- Admission issues
- Discharge issues
- Transfer issues .
  - Allergy issues

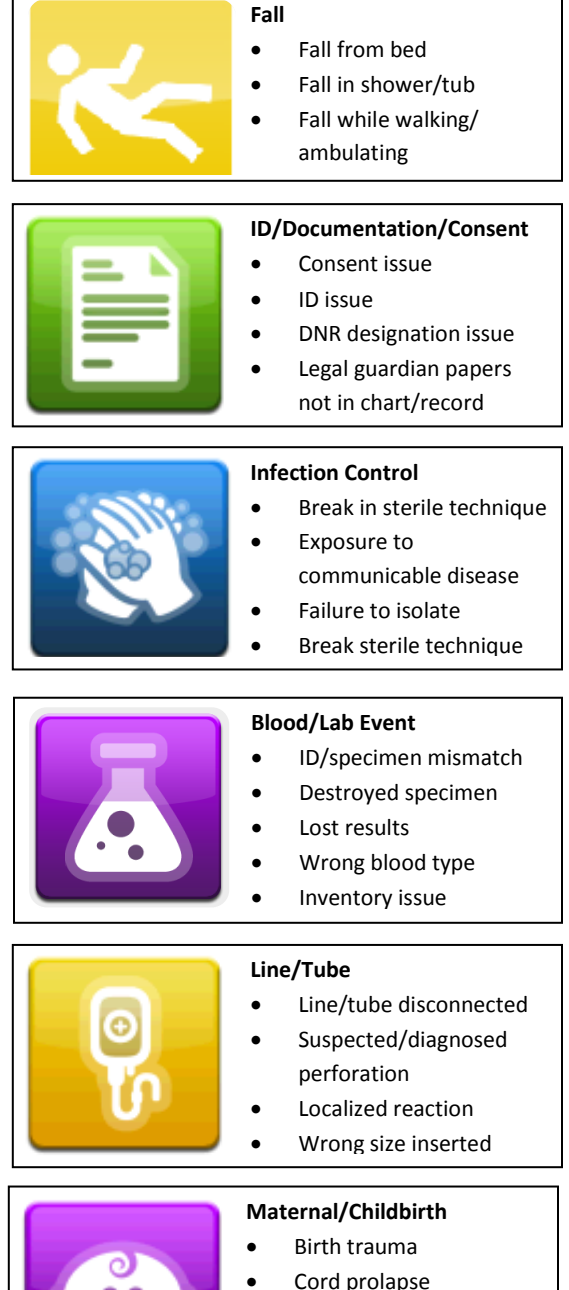

Neonatal death

Post-partum hemorrhage

Undiagnosed breech

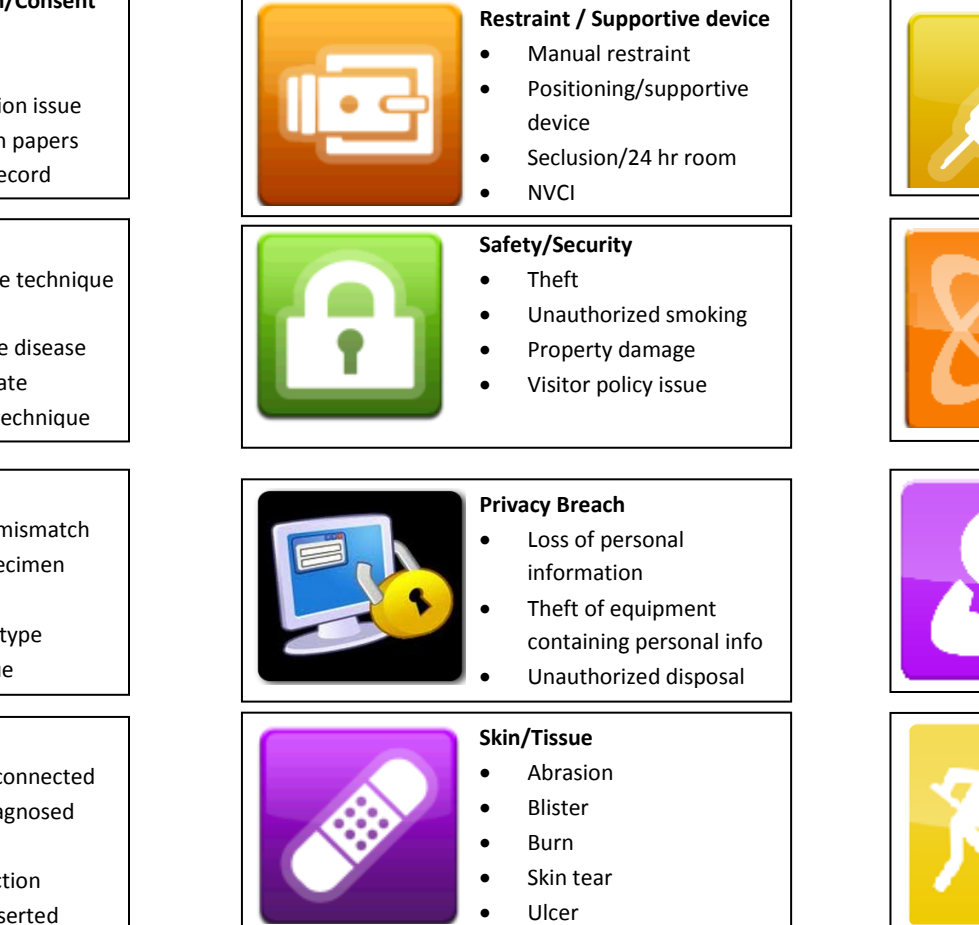

Medication

Adverse drug reaction

Extra dose/duplication

Refusal of medication

Allergic reaction

Wrong medication

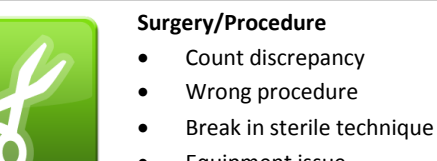

- Equipment issue
- Delayed procedure

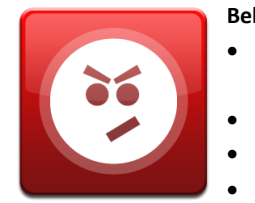

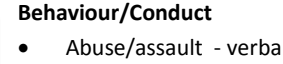

- Abuse/assault verbal, physical or sexual
- Threat of violence
- Disorderly person
- Suicide

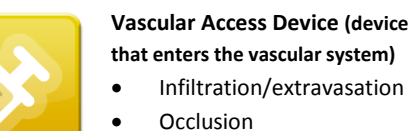

•

- Phlebitis

![](_page_1_Picture_27.jpeg)

- **Cancer Technical Variance** (Cancer Treatment Center)
- Documentation
- Planning
- Simulation/Mould Room
- Treatment

Strain/sprain

Needle stick

Protective behavior

Exposure to infection

Assault

![](_page_1_Picture_33.jpeg)

![](_page_1_Picture_34.jpeg)

![](_page_1_Picture_35.jpeg)

- Affiliate (not a patient or Health PEI employee)
- Strain/sprain
- Needle stick
- Assault
- Exposure to infection

![](_page_1_Picture_41.jpeg)

Version 01.03